INV テクニカルニュース

| シート      | 分類 | タイトル             | 機種   |
|----------|----|------------------|------|
| MF-O-041 | 操作 | 運転速度モニタの表示方法について | A500 |
| (1/3)    |    |                  |      |

操作パネル FR-DU04,パラメータユニット FR-PU04 の運転速度表示と、PU 運転時の運転速度周波数設 定、および周波数を設定するパラメータの設定単位を、周波数からモータの回転速度や機械速度に変更する ことができます。

運転速度モニタの設定方法と表示方法について説明します。

1.設定方法(取扱説明書抜粋)

機械速度を表示するには Pr.37 に 60Hz 運転時の機械速度を設定します。 モータの回転速度を表示するには Pr.144 にモータの極数(2,4,6,8,10)か、モータの極数に 100 を足した 数(102,104,106,108,110)を設定します。

| パラメータ番号 | 工場出荷時設定値 | 設定範囲              |
|---------|----------|-------------------|
| 37      | 0        | 0,1 ~ 9998        |
| 144     | 4        | 0,2,4,6,8,10,102, |
|         |          | 104,106,108,110   |

Pr37, Pr144 が両方とも設定された場合の優先順位は以下のようになります。

 $Pr.144=102 \sim 110 > Pr.37=1 \sim 9998 > Pr.144=2 \sim 10$ 

よって、下表の網掛けの設定が有効になります。

運転速度モニタを選択した場合の、パラメータ設定単位および PU 運転時の運転速度設定は下表のようになります。

| 運転速度モニタの表示       | パラメータ設定単位<br>運転速度設定単位 | Pr.37 の設定値 | Pr.144 の設定値 |
|------------------|-----------------------|------------|-------------|
|                  | 是我还没做是干证              |            |             |
| 4 極モータの速度(r/min) | Hz                    | 0          | 0           |
| モータ速度(r/min)     |                       | 0          | 2~10        |
|                  |                       | 1 ~ 9998   | 102 ~ 110   |
|                  | r/min                 | 0          | 102 ~ 110   |
| 機械速度             | Hz                    | 1~9998     | 0           |
| (r/min)          | r/min                 | 1~9998     | 2~10        |

| 発行日       |         | 二 芙 雪 櫟 2 士 层 制 作 斫 |
|-----------|---------|---------------------|
| 1998-7-25 | O-A5-01 |                     |

| シート      | 分類 | タイトル             | 機種   |
|----------|----|------------------|------|
| MF-O-041 | 操作 | 運転速度モニタの表示方法について | A500 |
| (2/3)    |    |                  |      |

2 . 表示例

モニタの表示方法は操作パネルFR-DU04とパラメータユニットFR-PU04で異なりますので注意して下さい。モニタ表示の方法を具体的に説明します。

(1)操作パネル FR-DU04 の表示例

| モニタ   | 設定単位  | 表示例                                             |
|-------|-------|-------------------------------------------------|
| Hz    | Hz    | Pr.37=0,Pr.144=4(工場出荷値)とします。                    |
|       |       | [MODE]キーでモードを切換え、モニタモード("MON"のランプが              |
|       |       | 点灯)を選択します。                                      |
|       |       | [SET]キーでモニタを切換え、 <u>周波数モニタ</u> ( "Hz"ランプが点灯 ) を |
|       |       | 選択します。                                          |
| Hz    | r/min | 表示できません                                         |
| r/min | Hz    | Pr.37=0,Pr.144=4(工場出荷値,4 極モータの速度)とします。          |
|       |       | Pr.52(DU/PU メイン表示画面データ選択)を 6(運転速度)に設            |
|       |       | 定します。                                           |
|       |       | [MODE]キーでモードを切換え、モニタモード("MON"のランプが              |
|       |       | 点灯)を選択します。                                      |
|       |       | [SET]キーでモニタを切換え、 <u>電圧モニタ</u> *を選択します。          |
|       |       | *Pr.52 を 6 に設定すると電圧モニタは運転速度モニタに換わります。           |
| r/min | r/min | Pr.37=0,Pr.144=104(4 極モータの速度)とします。              |
|       |       | [MODE]キーでモードを切換え、モニタモード("MON"のランプが              |
|       |       | 点灯)を選択します。                                      |
|       |       | [SET]キーでモニタを切換え、 <u>周波数モニタ</u> *を選択します。         |
|       |       | *パラメータ設定単位が[r/min]の時には、周波数モニタは運転速度モ             |
|       |       | ニタに換わります。                                       |
|       | 1     |                                                 |

| 発行日       |         | 二 芸 雪 継 2 士 层 制 作 乐 |
|-----------|---------|---------------------|
| 1998-7-25 | O-A5-01 |                     |

## INV テクニカルニュース

| シート      | 分類 | タイトル             | 機種   |
|----------|----|------------------|------|
| MF-O-041 | 操作 | 運転速度モニタの表示方法について | A500 |
| (3/3)    |    |                  |      |

## (2)パラメータユニット FR-PU04 の表示例

| モニタ   | 設定単位  | 表示例                                    |
|-------|-------|----------------------------------------|
| Hz    | Hz    | Pr.37=0,Pr.144=4(工場出荷値)とします。           |
|       |       | [HELP]キーを押し、ヘルプ機能の一覧を表示します。            |
|       |       | [READ]キーで'モニタ'を読み出し、モニタの一覧を表示します。      |
|       |       | [READ]キーで' <u>f モニタ</u> 'を読み出します。      |
| Hz    | r/min | 表示できません                                |
| r/min | Hz    | Pr.37=0,Pr.144=4(工場出荷値,4 極モータの速度)とします。 |
|       |       | [HELP]キーを押し、ヘルプ機能の一覧を表示します。            |
|       |       | [READ]キーで'モニタ'を読み出し、モニタの一覧を表示します。      |
|       |       | [DOWN]キーを 5 回押して'rpm'*を選択します。          |
|       |       | [READ]キーで` <u>rpm</u> `を読み出します。        |
|       |       | *'rpm'は2頁目に表示されるので注意して下さい。[DOWN]キーを    |
|       |       | 4回押すと2頁目に移動します。                        |
| r/min | r/min | Pr.37=0,Pr.144=104(4 極モータの速度)とします。     |
|       |       | [HELP]キーを押し、ヘルプ機能の一覧を表示します。            |
|       |       | [READ]キーで'モニタ'を読み出し、モニタの一覧を表示します。      |
|       |       | [READ]キーで' <u>f モニタ</u> '*を読み出します。     |
|       |       | *パラメータ設定単位が[r/min]の時には、f モニタは運転速度モニ    |
|       |       | タに換わります。                               |
|       |       |                                        |

## 3. 補足

(1)周波数モニタは、設定単位が[Hz]のときには出力周波数を表示し、設定単位が[r/min]のときに は運転速度を表示します。このため、設定単位が[r/min]のときには出力周波数の表示ができな くなります。

(3)パラメータ設定と運転速度設定の単位は Pr.37 と Pr.144 の組合せで決定されるので、一方のみ を設定したときに、モニタの表示だけでなく、パラメータ設定単位,運転速度設定単位も同時に 変化し、設定が煩雑になることがあります。設定時は Pr.37 と Pr.144 の両方を必ず確認して下 さい。Pr.37 と Pr.144 の両方を設定することで、設定単位を任意に設定することができ、設定 が容易に行なえるようになります。

| 発行日       |         | 二 芙 雲 烨 夕 士 层 制 作 乐 |
|-----------|---------|---------------------|
| 1998-7-25 | O-A5-01 |                     |